Version 1.9

2023/09/06

# Student Email Service User Guide

HONG KONG CHU HAI COLLEGE | created by ETSO

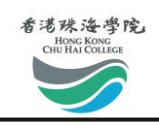

### Version History

| Version No. | Date       | Created / Updated by | Description                         |
|-------------|------------|----------------------|-------------------------------------|
| 1.4         | 2017-10-04 | ITSO                 |                                     |
| 1.5         | 2018-03-15 | ITSO                 | Change description of activate code |
| 1.6         | 2020-05-21 | ITSO                 | Remove alias function               |
| 1.7         | 2023-08-09 | ETSO                 | Replace College new logo            |
| 1.8         | 2023-08-15 | ETSO                 | Remove MAC registration             |
| 1.9         | 2023-09-06 | ETSO                 | Change screenshot                   |

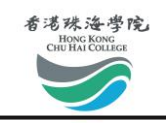

### Contents

| Activate Student Email Service        |
|---------------------------------------|
| Login Student Email                   |
| Change Password7                      |
| Connect to Wi-Fi Services9            |
| Connect Wi-Fi on Windows 10 or above9 |
| Connect Wi-Fi on Windows 711          |
| Connect Wi-Fi on Mac OSX13            |
| Connect Wi-Fi on iPhone Device14      |
| Connect Wi-Fi on Android Device16     |
| Forgot Password18                     |
| Trust the Senders20                   |
| @ Outlook / Hotmail20                 |
| @ Yahoo! Mail20                       |
| @ Gmail21                             |
| Frequently Asked Questions (FAQs)23   |

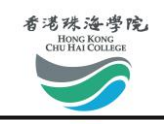

#### Activate Student Email Service

You have to activate your account before using the email service provided through the student email server. Please access the activation page at <a href="http://student.chuhai.edu.hk/resetpass/activate">http://student.chuhai.edu.hk/resetpass/activate</a>.

Step 1: Fill in the related information and press the activation button

| Y                                                    |                                                                                                    |
|------------------------------------------------------|----------------------------------------------------------------------------------------------------|
| your Email account, please enter the following data. |                                                                                                    |
| Student Number                                       | <b>Student ID</b><br>(e.g. 171400001)                                                                                                    |
| Activation Code                                      | Activation Code<br>(Student ID + HKID/Mainland<br>China ID with first FOUR digit                                                                                                    |
| Email (For Retrieving Your Password)                 | e.g. 171400001A123)                                                                                                    |
| Confirm your Email                                   | Alternative Email<br>(for retrieving your password<br>e.g. email@gmail.com)                                                                                                    |
| ote that your alternative email cannot be changed    | o.g. ontanæginantooni)                                                                                                    |
|                                                      | your Email account, please enter the following data.<br>Student Number<br>Activation Code<br>Email (For Retrieving Your Password)<br>Confirm your Email<br>ote that your alternative email cannot be changed |

#### Step 2: Please check your registered Email

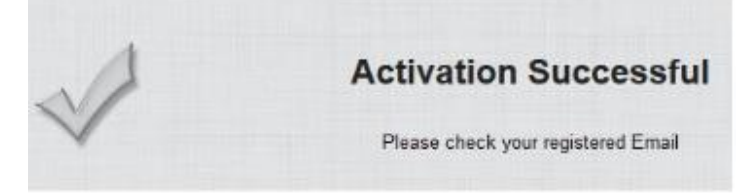

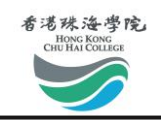

#### Step 3: Check your email for login password

Dear Student,

This email address has been registered at the Email Service provided to students of the Chu Hai College of Higher Education. You are now able to login to the Email Service with following information.

| Website: <u>http</u><br>User Name                                                                                                    | p://student.chuhai.edu.hk/mail                              | Your username and                                                                                 |       |            |  |  |
|----------------------------------------------------------------------------------------------------|-------------------------------------------------------------|---------------------------------------------------------------------------------------------------|-------|------------|--|--|
| Password: eCy                                                                                                    | yvaTu8yvu7a7e                                               | generated password                                                                                |       | Activation |  |  |
| Please click on t<br>StudentNumber=                                                                                                    | this link to confirm your email active<br>ConfirmationCode= | ation: <u>http://student.chuhai.edu.hk/resetpass/confirm</u><br>:be83be424a19e940cf93e4607ab52de7 | .php? | hyperlink  |  |  |
| f you did not request email activation, your email address may have been used by other people and we recommend your to contact us ASAP. |                                                             |                                                                                                   |       |            |  |  |
| f you still have other questions, please email us at <u>helpdesk@chuhai.edu.hk</u> .                                                    |                                                             |                                                                                                   |       |            |  |  |
| Best regards,<br>Chu Hai College of Higher Education                                                                                    |                                                             |                                                                                                   |       |            |  |  |
| This is a system generated email. Do not renly to this email                                                                            |                                                             |                                                                                                   |       |            |  |  |

The system will generate and send a default password to the email account you have provided during step 1.

You will not be able to use the password until you click on the **activation link**. We recommend that you reset your password at once after your first login. (Please refer to the section "Change Password").

Step 4: Activation successful

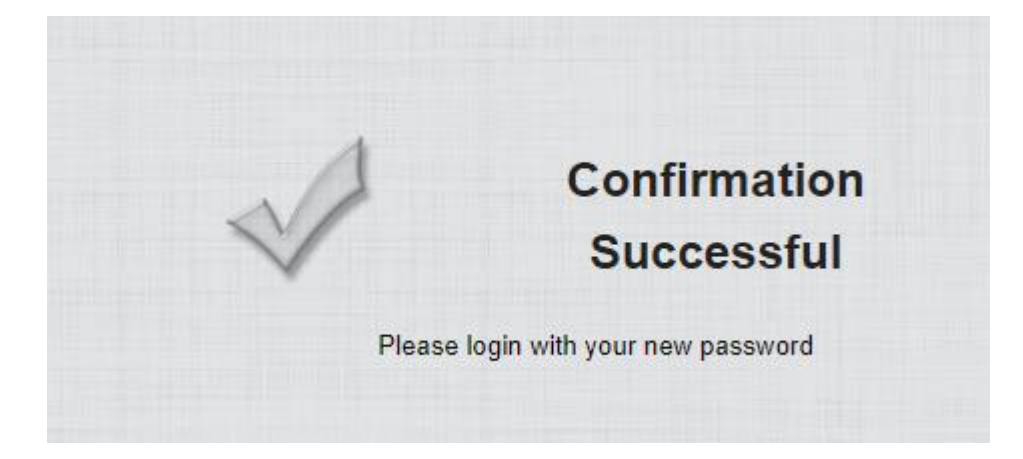

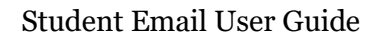

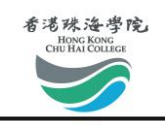

### Login Student Email

To login your student email, please go to the URL: <u>https://outlook.office.com/mail/</u> to login to the system, or you can go the to the URL: <u>https://student.chuhai.edu.hk</u>

Method 1: Login through login page

| Outloo                                   | ok                                                                    |
|------------------------------------------|-----------------------------------------------------------------------|
| Microsoft                                |                                                                       |
| <b>Sign in</b><br>to continue to Outlook |                                                                       |
| Email, phone, or Skype                   | <b>Student email address</b><br>(e.g. 161101999@student.chuhai.edu.hl |
| No account? Create one!                  |                                                                       |
| Can't access your account?               |                                                                       |
|                                          | Next                                                                  |
|                                          |                                                                       |

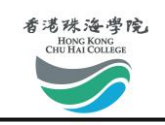

#### Method 2: Login through link

|                     | Student Email System<br>學生電郵系統                                                                  |     |
|---------------------|-------------------------------------------------------------------------------------------------|-----|
| **All students, pla | ase click here to log in to the email system using Office36<br>右路生装町製山皮(使用 Office365 英主党研究)(な** | 5** |
|                     | Student Number 學生編號                                                                             |     |
|                     | ➢ Password 密碼                                                                                   |     |
|                     | Login 登入                                                                                        |     |

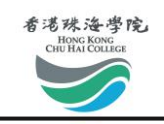

#### **Change Password**

The online system allows you to change your password. Before resetting your password, make sure you have already activated your account.

\*\*\* Please note that it will take 5 to 10 minutes for the password to take effect.

Step 1: Go to the URL: <u>http://student.chuhai.edu.hk/resetpass</u>

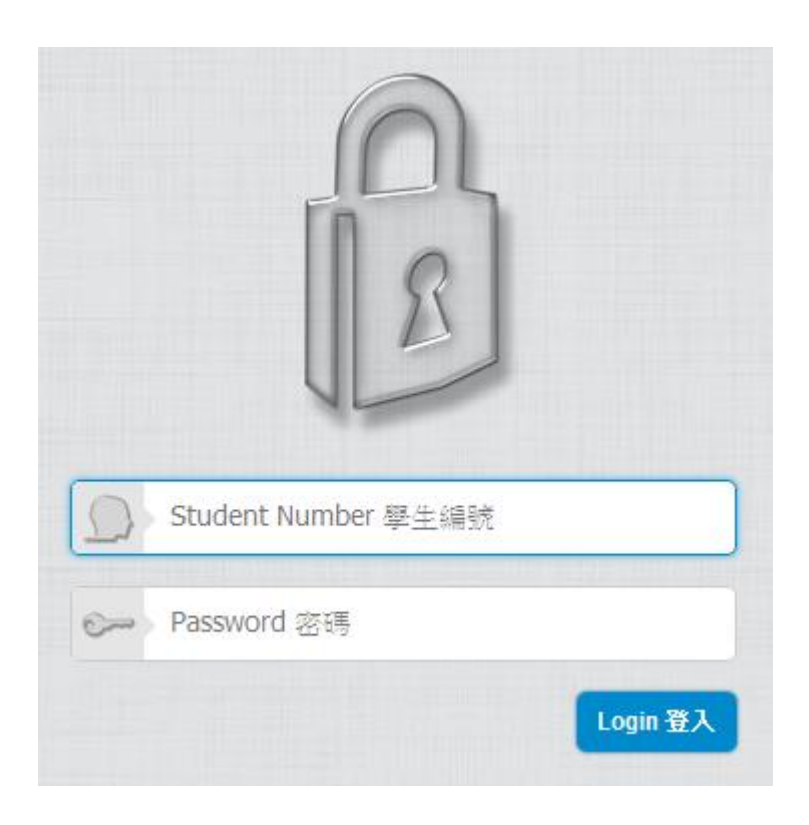

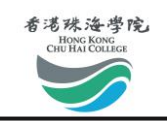

Step 2: After login, please click "Reset Password", follow the instructions and click "Submit"

| 香港珠海學院<br>HONG KONG<br>CHU HAI COLLEGE | Reset Password   |           | Instructions                    |
|----------------------------------------|------------------|-----------|---------------------------------|
|                                        | Name             | 182602999 | Ļ                               |
|                                        | Password         |           | Step 1: Enter current password. |
| Reset Password                         | New Password     |           | Step 2: Enter new password.     |
|                                        | Confirm Password |           | Step 3: Re-enter new password.  |
| SIS                                    | Organization     | Student   |                                 |
| Logout                                 | Submit           |           |                                 |

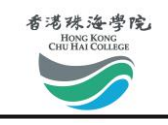

#### **Connect to Wi-Fi Services**

#### Connect Wi-Fi on Windows 10 or above

Step 1: Click the Wi-Fi button on the bottom right corner, choose "CHUHAI-STUDENT', and click "Connect".

| (iii       | CHUHAI-ADMIN<br>Secured              |   |
|------------|--------------------------------------|---|
| (i.        | CHUHAI-STUDENT<br>Secured            |   |
|            | ✓ Connect automatically              |   |
|            |                                      |   |
|            | Connect                              |   |
| (î.        | Connect<br>INT-WIFI-VOICE<br>Secured |   |
| (k.<br>• - | INT-WIFI-VOICE<br>Secured            | , |

Step 2: Click "Connect". You may need to repeat this steps a few times.

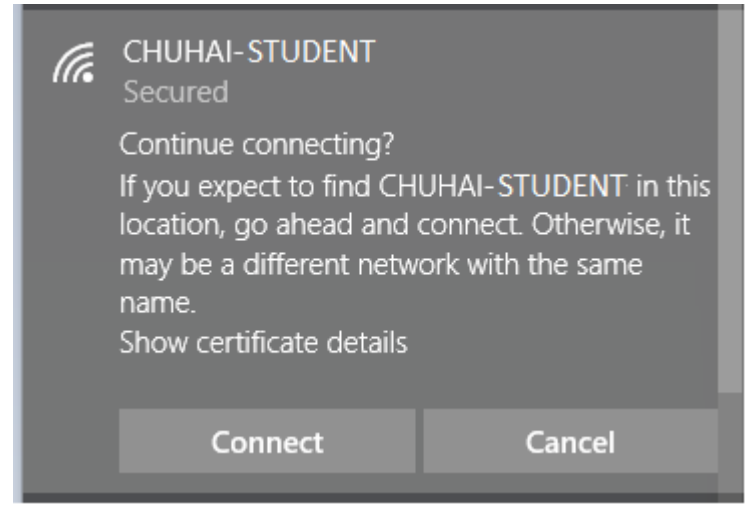

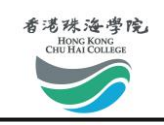

#### Step 3: Input the login information of your student account.

| (îr. | CHUHAI-STUDENT<br>Secured<br>Enter your user name ar | nd password |  |            |
|------|------------------------------------------------------|-------------|--|------------|
|      | 161101999 ×                                          |             |  | Student ID |
|      | •••••                                                |             |  | Password   |
|      | ОК                                                   | Cancel      |  |            |

Step 4: You may now be able to connect to the Wi-Fi.

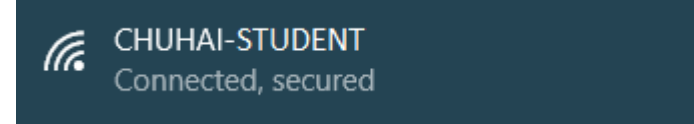

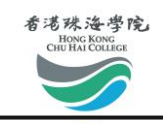

### **Connect Wi-Fi on Windows 7**

Step 1: Click the Wi-Fi button on the bottom right corner, choose "CHUHAI-STUDENT', and click "Connect".

| Not connected               | 47    | * |
|-----------------------------|-------|---|
| Connections are available   |       |   |
| Wireless Network Connection | ^     |   |
| INT-WIFI-STAFF              | llee  | = |
| INT-WIFI-VOICE              | llee  |   |
| IBM_TEMP                    | llee  |   |
| CHUHAI-STAFF                | llee  |   |
| CHUHAI-STUDENT              | llee. | 4 |
| Connect automatically       | nnect |   |
| CHUHAI-ADMIN                | llee  | - |
| Open Network and Sharing Co | enter |   |

Step 2: Input the login information of your staff account.

| Windows Security               | City of Restaurali             |    | ×          |
|--------------------------------|--------------------------------|----|------------|
| Network Au<br>Please enter use | thentication<br>er credentials |    |            |
|                                | 161101999                      |    | Student ID |
|                                | •••••                          |    | Password   |
|                                |                                | ОК | Cancel     |

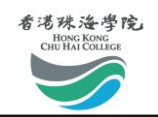

#### Step 3: Click "Connect".

| Windows Security Alert                                                                                                    |                                                                                                    |  |  |  |
|----------------------------------------------------------------------------------------------------|----------------------------------------------------------------------------------------------------|--|--|--|
| The connection attempt cou                                                                                                    | ld not be completed                                                                                                    |  |  |  |
| The Credentials provided by the server<br>recommend that you terminate the com<br>with the information provided in the det<br>you to security risk by a possible rogue | could not be validated. We<br>nection and contact your administrator<br>ails. You may still connect but doing<br>server. |  |  |  |
| Details                                                                                                    | Terminate Connect                                                                                                    |  |  |  |

Step 4: You may now be able to connect to the Wi-Fi.

| Internet acces        | s         |       |   |
|-----------------------|-----------|-------|---|
| Wireless Network Conn | ection    | ^     |   |
| CHUHAI- STUDENT       | Connected | lite. |   |
| INT-WIFI-STAFF        |           | llee  |   |
| INT-WIFI-VOICE        |           | llee  |   |
| IBM_TEMP              |           | llee. |   |
| CHUHAI-STAFF          |           | lle.  | L |
| CHUHAI-ADMIN          |           | llee  |   |
| INT-WIFI-STD1         |           | lle   |   |

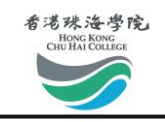

#### **Connect Wi-Fi on Mac OSX**

Step 1: Click on the Wi-Fi button on the top right corner, and choose "CHUHAI-STUDENT".

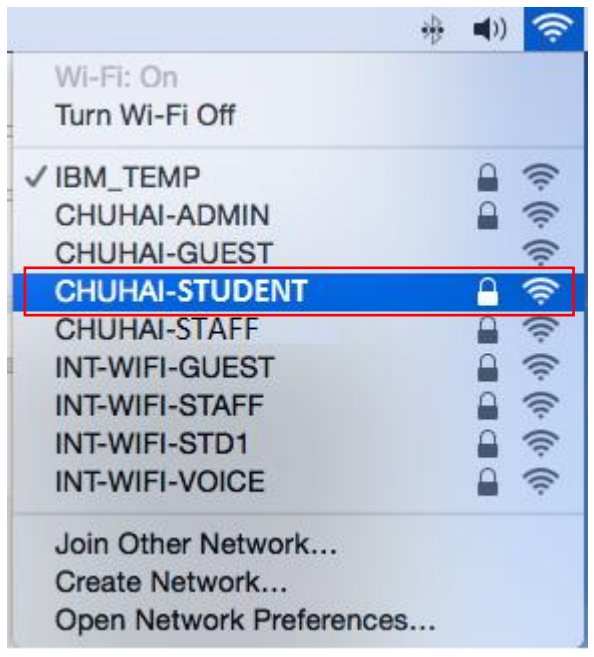

Step 2: Enter your username and password, then click "Join"

| ((; | The Wi-Fi<br>WPA2 ente | network "CHUHAI-STUDENT " requires<br>erprise credentials.       |            |
|-----|------------------------|------------------------------------------------------------------|------------|
|     | Mode:                  | Automatic                                                        |            |
|     | Username:              | 1611101999                                                       | Student ID |
|     | Password:              |                                                                  | Password   |
|     |                        | <ul> <li>Show password</li> <li>Remember this network</li> </ul> |            |
| ?   |                        | Cancel Join                                                      |            |

Step 3: You are now connected to the Wi-Fi.

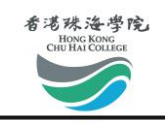

### **Connect Wi-Fi on iPhone Device**

Step 1: Go to Settings > Wi-Fi, and choose "CHUHAI-STUDENT".

| Settings        | Wi-Fi |                 |
|-----------------|-------|-----------------|
|                 |       |                 |
| Wi-Fi           |       |                 |
| ~               |       | <b>₽ 奈 (i</b> ) |
| CHOOSE A NETWOR | K 🖓   |                 |
| CHUHAI-AD       | MIN   | <b>₽ 奈 (i</b> ) |
| CHUHAI-GU       | EST   | <b>∻</b> (i)    |
| CHUHAI-STU      | JDENT | <b>?</b> (i)    |
|                 |       |                 |

Step 2: Enter your username and password, then click "Join"

| Enter t  |                |      |            |
|----------|----------------|------|------------|
| Cancel   | Enter Password | Join |            |
|          |                |      |            |
| Username | 161101999      |      | Student ID |
| Password | ••••••         |      | Password   |

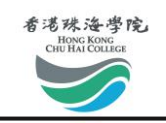

#### Step 3: Click "Trust"

| Cancel                   | Certificate                                            | Trust        |
|--------------------------|--------------------------------------------------------|--------------|
|                          |                                                        |              |
|                          | wf01.chuhai.edu.hk<br>Issued by Let's Encrypt Authorit | у ХЗ         |
|                          | Not Trusted                                            |              |
| Expires                  | 15/1/2017, 4:26:00 PM                                  |              |
| More Det                 | ails                                                   | >            |
| Step 4: You              | are now connected to the Wi-Fi                         | i.           |
| Settings                 | Wi-Fi                                                  |              |
| Wi-Fi                    |                                                        |              |
| <ul> <li>CHUH</li> </ul> | AI-STUDENT                                             | <b>∻</b> (j) |
|                          |                                                        |              |

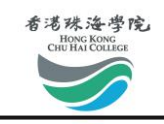

### **Connect Wi-Fi on Android Device**

Step 1: Go to Settings > Wi-Fi, and choose "CHUHAI-STUDENT"

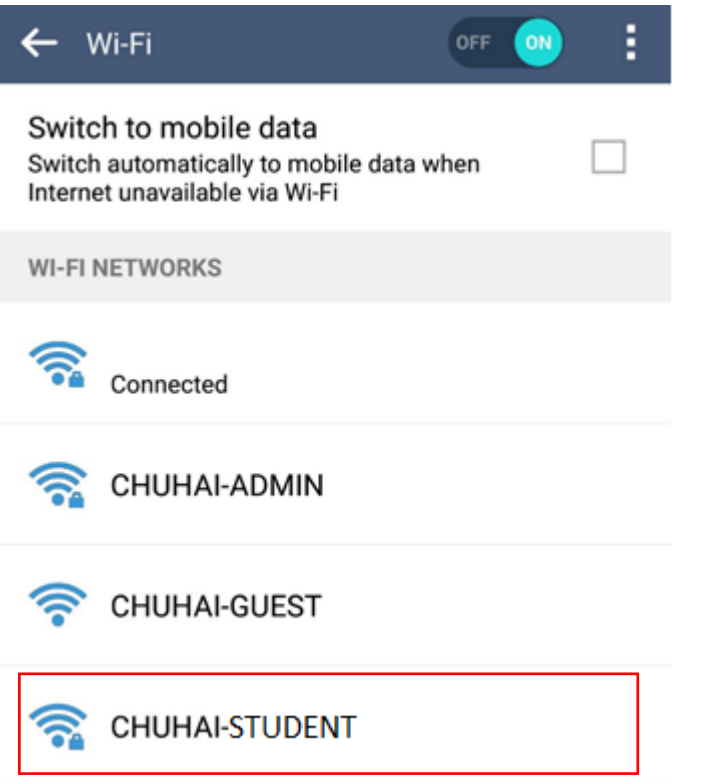

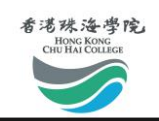

| CHUHAI-STUDENT         |            |
|------------------------|------------|
| EAP method             |            |
| PEAP                   | •          |
| Phase 2 authentication |            |
| MSCHAPV2               | *          |
| CA certificate         |            |
| (unspecified)          | •          |
| Identity               |            |
| 161101999              | Student II |
| Anonymous identity     |            |
|                        |            |
| Password               | /          |
| •••••                  | Password   |
| CANCEL CON             | NECT       |
| CANCEL CON             | NECT       |

#### Step 2: Set as follows, and enter your username and password.

Step 3: You are now connected to the Wi-Fi.

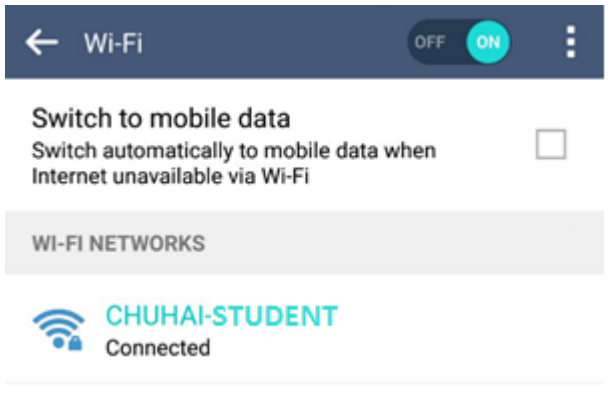

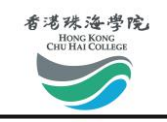

### Forgot Password

Step 1: Go to login page (<u>http://student.chuhai.edu.hk/</u>) or reset password page (<u>http://student.chuhai.edu.hk/resetpass</u>), and click "Forgot Password"

|                | Decayord STITE | ~ |
|----------------|----------------|---|
|                | Password 密時    |   |
| Login 登入       |                |   |
|                |                |   |
|                |                |   |
| tivation 谢汪雷·毗 |                |   |

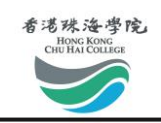

| (                 | 2                         |                                       |
|-------------------|---------------------------|---------------------------------------|
|                   | Dianaa fill in the inform |                                       |
| orgot Password? F | nt Number                 | <b>Student ID</b><br>(e.g. 161101999) |

Step 2: Enter your Student ID and the email address you have registered in the section "Activate Student Email Service" to reset your password and click "submit"

The new password will be sent to your registered email. We recommend that you change the password at once after receiving your new password. (Please refer to section "Change Password".)

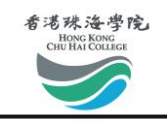

#### **Trust the Senders**

To prevent our official mail dropping into junks or spams when you forwarded the emails to the third-party email account. Please trust the email domains listed below in your third-party account. We have gathered some common email providers setting procedures in this manual.

Our Email Domains are, @chuhai.edu.hk @chuhai.hk @student.chuhai.edu.hk @student.chuhai.hk

### @ Outlook / Hotmail

Step 1: Click the "Gear" button at the top right corner after you have logged in to the Outlook account and select "More mail settings".

Step 2: Select "Safe and blocked senders" under the "Preventing junk mail".

Step 3: Select "Safe Senders" and add the domains to the safe senders and domains list

| Messages from safe senders will not be sent to the junk email folder. You can mark specific email addresses as safe or mark a whole domain (the part of an email address after the @ sign).               |                     |                                      |  |
|----------------------------------------------------------------------------------------------------|---------------------|--------------------------------------|--|
| To allow an email address or domain into your inbox, enter it in the box below, and then click Add to list. To remove an address or domain, select it in the list below, and then click Remove from list. |                     |                                      |  |
| Sender or domain to mark as safe:                                                                                                    |                     | Safe senders and domains:            |  |
|                                                                                                    | Add to list >>      | @chuhai.edu.hk ^                     |  |
| Example: name@example.com                                                                                                    | << Remove from list | @chuhai.hk<br>@student.chuhai.edu.hk |  |
|                                                                                                    |                     |                                      |  |

### @ Yahoo! Mail

Step 1: Click the "Gear" button 🔅 at the top right corner after you have logged in to the Yahoo! Mail account and select "Settings".

Step 2: Select "Filters" and click the "Add" button.

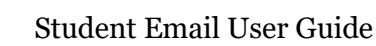

V

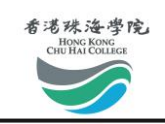

| Weiting email | Filter Name:            |            |            | 4 4 |
|---------------|-------------------------|------------|------------|-----|
| verung ernan  |                         |            |            |     |
| Vacation Resr | If all of the following | Sender     | Match case |     |
| Eilford       | rules are true          | Contains 👻 |            |     |
| Cosueitu      |                         | Recipient  | Match case |     |
| security      |                         | Contains 👻 |            |     |
| Blocked Addr  |                         | Subject    | Match case |     |
| Messenger     | enger                   | Contains 👻 |            |     |
|               |                         | Email body | Match case |     |
|               |                         | Contains Y |            |     |
|               |                         |            |            | -   |
|               | Then deliver the email  | Inbox      | ~          |     |
|               | to the following folder |            |            |     |
|               |                         |            |            |     |
|               | Save Cancel             |            |            |     |

#### Step 3: Please add the domains to the "Senders" and select "Contains" in the selection box.

#### @ Gmail

Step 1: Click the "Gear" button at the top right corner after you have logged in to the Gmail account and select "Settings".

Step 2: Select "Filters and Blocked Addresses" and click the "Create a new filter" button.

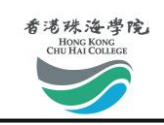

## Step 3: Please add the domains\* to the "From" and select "Never send it to Spam" and "Also apply filter to X matching conversations"\*\* in the selection box.

| from:(@student.chuhai.edu.hk   @student.chuhai.hk   @chuhai.edu.hk   @chu | from:(@student.chuhai.edu.hk   @student.chuhai.hk   @chuhai.edu.hk   @chu                                                                  |
|---------------------------------------------------------------------------|----------------------------------------------------------------------------------------------------|
| Filter From @student.chuhai.edu.hk   @chuhai.edu.hk   @chuhai.hk To       | back to search options      When a message arrives that matches this search:     Skip the Inbox (Archive it)     Mark as read     Store it |
| Subject                                                                   | Apply the label: Choose label \$                                                                                                    |
| Includes the words                                                        | Forward it add forwarding address     Delete it                                                                                            |
| Doesn't have                                                              | Never send it to Spam     Always mark it as important                                                                                      |
| Has attachment                                                            | Never mark it as important                                                                                                    |
| Don't include chats Size greater than  MB                                 | Create fitter Also apply filter to matching conversations.                                                                                 |
| Create filter with this search »                                          | Learn more<br>Note: filter will not be applied to old conversations in Spam or Bin                                                         |

\*Please use this format for setting up the filter in Gmail @student.chuhai.edu.hk | @student.chuhai.hk | @chuhai.edu.hk | @chuhai.hk

\*\*The X in "Also apply filter to X matching conversations" representing the number of emails matched with the filter.

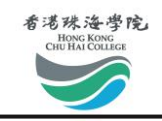

### **Frequently Asked Questions (FAQs)**

Questions regarding the use of this email service can be directed to the ETSO Help Desk (helpdesk@chuhai.edu.hk).

- Q: What is the storage size?
- A: 30 GB storage supporting up to 20 MB attachment per Email.
- Q: Does it support POP3/IMAP?
- A: No, we only support web interface.
- Q: What OS platform is supported?
- A: Windows XP, Vista, 7, 8, Apple Mac OSX Snow Leopard, Lion, Mountain Lion, Mavericks, iOS, or Android.
- Q: What is the username format of the email account?
- A: The username or account name will be in the format "<STID>@student.chuhai.edu.hk" where <STID> is the Student ID of the user. For security reasons, you are recommended to supply a different password from the account you use in the Email service.
- Q: How can I start using the email account?
- A: Account will normally be ready after successful activation. You may go to the following site for account activation and subsequent logons. <u>http://student.chuhai.edu.hk/resetpass/activate</u>.